## Приказ како функционише плаћање на Е-пријави

Када дођете у сегмент за плаћање, постоје две опције:

- 1. Прими инструкције о плаћању
- 2. Плаћам на други начин,

| Пошаљи                                                                                            | CE/Z/2021/-                                                                          | 434 докул                                                    | иент у ЗИ                                              | C                                      |                                             | +                       | ×  |
|---------------------------------------------------------------------------------------------------|--------------------------------------------------------------------------------------|--------------------------------------------------------------|--------------------------------------------------------|----------------------------------------|---------------------------------------------|-------------------------|----|
| -Потпис                                                                                           | Уплата                                                                               | Пошаљи                                                       |                                                        |                                        |                                             |                         |    |
|                                                                                                   | 🖉 Потр                                                                               | ебне инст                                                    | рукције за                                             | плаћан                                 | ъе                                          |                         |    |
| Провери                                                                                           | ти износ кој                                                                         | ји је израч                                                  | чунат од о                                             | тране                                  | калкул                                      | атора                   |    |
| такси:                                                                                            |                                                                                      |                                                              |                                                        |                                        |                                             |                         |    |
| такси.<br>Уколико                                                                                 | сте већ изв                                                                          | ршили пл                                                     | аћање и                                                | прилож                                 | кили до                                     | каз о                   |    |
| такси.<br>Уколико<br>уплати м                                                                     | сте већ изв<br>ожете изаб                                                            | ршили пл<br>рати опци                                        | аћање и<br>1ју "Плаћа                                  | прилож<br>эм на д                      | кили до<br>цруги на                         | каз о<br>чин"           |    |
| такси.<br>Уколико<br>уплати м<br>Уколико                                                          | сте већ изв<br>ожете изаб<br>нисте изврш                                             | ршили пл<br>рати опци<br>цили пла!                           | аћање и<br>ђу "Плаћа<br>ћање, иза                      | прилож<br>ам на д<br>берите            | кили до<br>цруги на<br>≥ опцију             | каз о<br>чин".<br>'     |    |
| такси.<br>Уколико<br>уплати м<br>Уколико<br>"Преузми                                              | сте већ изв<br>южете изаб<br>нисте изврц<br>и инструкци                              | ршили пл<br>рати опци<br>цили пла!<br>је за пла!             | аћање и<br>ију "Плаћа<br>ћање, иза<br>ћање",           | прилож<br>эм на д<br>берите            | кили до<br>(руги на<br>2 опцију             | каз о<br>чин".          |    |
| такси.<br>Уколико<br>уплати м<br>Уколико<br>"Преузми<br>Iznos:                                    | сте већ изв<br>ожете изаб<br>нисте изврџ<br>и инструкци                              | ршили пл<br>рати опци<br>цили ппа!<br>је за пла!             | аћање и<br>ију "Плаћа<br>ћање, иза<br>ћање",           | прилож<br>ам на д<br>берите            | кили до<br>(руги на<br>≥ опцију             | каз о<br>чин".          |    |
| такси.<br>Уколико<br>уплати м<br>Укопико<br>"Преузми<br>Iznos:<br>12.015                          | сте већ извј<br>ожете изаб<br>нисте изврџ<br>и инструкци<br>00                       | ршили пл<br>рати опци<br>шили пла)<br>је за пла)             | аћање и<br>ију "Плаћа<br>ћање, иза<br>ћање".           | прилож<br>им на д<br>Берите            | кили до<br>(руги на<br>≥ опцију             | каз о<br>чин".<br>'     |    |
| такси.<br>Уколико<br>уплати м<br>Уколико<br>"Преузми<br>Iznos:<br>12,015.                         | сте већ извр<br>ожете изаб<br>нисте изврц<br>и инструкци<br>00                       | ршили пл<br>рати опци<br>цили пла!<br>је за пла!             | аћање и<br>лу "Плаћа<br>ћање, иза<br>ћање".            | прилож<br>ам на д<br>берите            | кили до<br>цруги на<br>≥ опцију             | каз о<br>чин"<br>'      |    |
| такси.<br>Уколико<br>уплати м<br>Уколико<br>"Преузми<br>Iznos:<br>12,015.<br>Уколико<br>други изр | сте већ извр<br>ожете изаб<br>нисте изврц<br>и инструкци<br>00<br>мислите да<br>10с. | ршили пл<br>рати опци<br>иили плаł<br>је за плаł<br>треба да | аћање и<br>ду "Плаћа<br>ћање, иза<br>ћање".<br>платите | прилож<br>м на д<br>берите<br>други в  | кили до<br>(руги на<br>е опцију<br>износ, у | каз о<br>чин".<br>несит | re |
| такси.<br>Уколико<br>уплати м<br>Уколико<br>"Преузми<br>Iznos:<br>12,015.<br>Уколико<br>други изи | сте већ извр<br>ожете изаб<br>нисте изврц<br>и инструкци<br>00<br>мислите да<br>10С. | ршили пл<br>рати опци<br>иили ппа!<br>је за пла!<br>треба да | аћање и<br>ју "Плаћа<br>ћање, иза<br>ћање".<br>платите | прилож<br>им на д<br>берите<br>други и | кили до<br>руги на<br>е опцију<br>износ, у  | каз о<br>чин"<br>,      | re |

У случају да такса тек треба да се уплати, бирате **"Прими инструкције о плаћању",** након чега се добијају следеће могућности:

## ЗИС - е-плаћање преко портала еП+

| Назив: | Нада Павловић                     |                  |  |
|--------|-----------------------------------|------------------|--|
| Пиб    | 100138911                         |                  |  |
| Адреса | Beograd                           |                  |  |
|        | 🗋 Слажем се са условима коришћења | Услови коришћења |  |

| Сврха уплате                                                  | Назив<br>институције          | Место<br>институције | Рачун                   | Модел | Позив на број | Износ     | Шифра<br>плаћања |
|---------------------------------------------------------------|-------------------------------|----------------------|-------------------------|-------|---------------|-----------|------------------|
| Takse - Zavod za<br>Intelektualnu svojinu<br>Republike Srbije | Budzet<br>Republike<br>Srbije | Београд              | 840-<br>30880845-<br>62 | 97    | 37100138911G1 | 12.015.00 | 253              |

| Плаћање картицама | еновац  | Плаћање еБанком |
|-------------------|---------|-----------------|
| Општа уплатница   | Затвори |                 |

Ако изабере дугме "Плаћање картицама", даље добијамо могућност избора банке преко које ће ићи трансакција, и кад то буде учињено, плаћање се дешава у истом тренутку.

Опције еНовац и Плаћање еБанком потичу са Еуправе и никад нису коришћене.

## Када се изабере "Општа уплатница", појављује се општа уплатница (може се сачувати или одштампати):

| платилац                                    |                  | шифра     | валута               | НАЛОГ ЗА УПЛАТУ          |
|---------------------------------------------|------------------|-----------|----------------------|--------------------------|
| Andrea Radonjanin,                          |                  | 253       | RSD                  | 32,020.00                |
| Beograd                                     |                  | рачун при | маоца                |                          |
| сарха уплате                                |                  | 840-308   | 380845-6             | 2                        |
| Takse - Zavod za intelektualnu svojinu Repi | ıblike Srbije    | модел и п | юзив на бр<br>711039 | ој (адобрење)<br>01089G2 |
| прималац                                    |                  |           |                      |                          |
| Budzet Republike Srbije, Београд            |                  |           |                      |                          |
| печат и потпис уплатиоца                    |                  |           |                      |                          |
|                                             | Beograd          |           |                      |                          |
|                                             | место и датум по | жема      | -                    | DATVM BADVTO             |

XML за учитавање у Asseco e-banking

Општа уплатница је попуњена подацима из Вашег корисничког профила на Е-пријави, а број рачуна (и позив на број), је дефинисан тако да када уплатите тражени износ, Трезор Народне банке Србије, у року од сат времена од уплате, проследи Заводу извод са том уплатом.

Писарница током радног дана шаље те доказе о уплати у ИПАС (интерна база), где се они могу видети као доказ о уплати у предмету.

При избору ове опције, нема потребе слати никакав доказ о уплати, у случају да је поступак прошао без проблема (омашка при уносу рачуна или слично).

Статус поднеска ће се променити из "није плаћено" у "плаћено", када Писарница обради поднесак.

Тако можете да пратите да ли је све у реду са уплатом и по потреби позовете или пошаљете доказ о уплати (путем е-Дописа) када се статус не промени и након обављене уплате.

Од 15.03.2021. је у општу уплатницу инкорпориран и *QR* код, ради лакшег плаћања (ко се брине да ће погрешити у прекуцавању бројева рачуна са уплатнице).

Када би одабрали другу опцију: "Плаћам на други начин", тада се већ међу прилоге убацује доказ о уплати, у ПДФ формату, која је већ извршена на општи рачун Завода (доступан на сајту).